## How to Post a YouTube Video

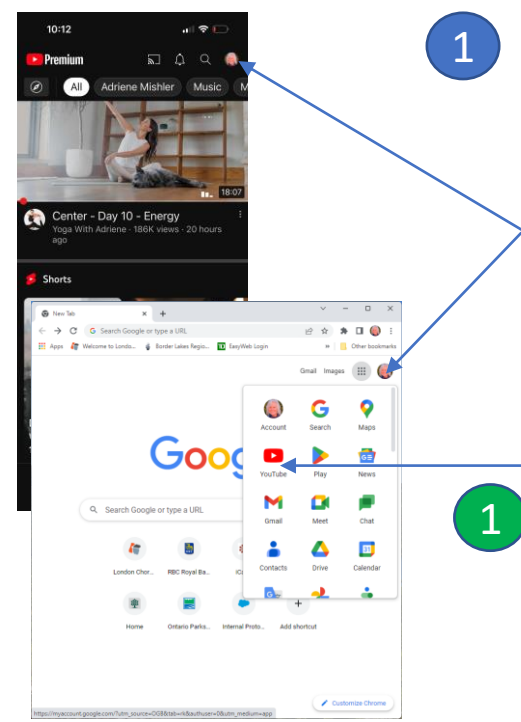

## It starts with your Google account

You use the same password as you use to sign into your GMAIL account.

Download the YouTube app – it makes it easier to do on your phone.

Whether you are on your phone or computer, ensure you are signed into your google account by clicking on the little icon on the top right hand side. Input your gmail and password and your picture/avatar/initials will appear

- If you are coming in through google, click on the 9 dot menu and choose YouTube after you have signed in

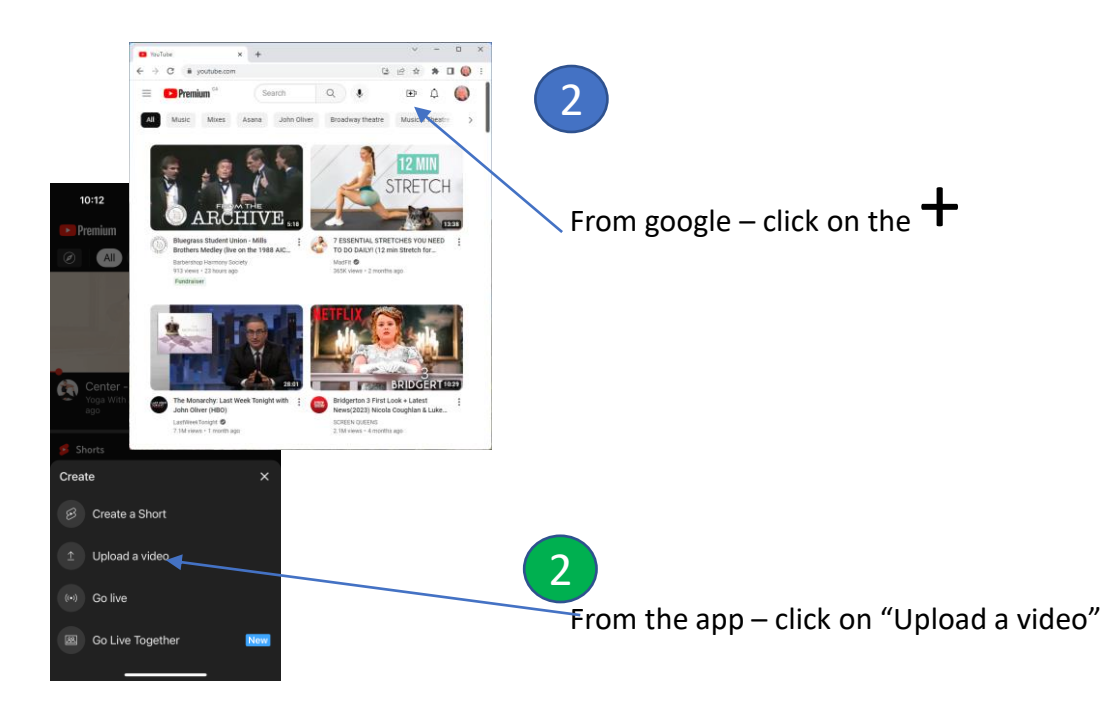

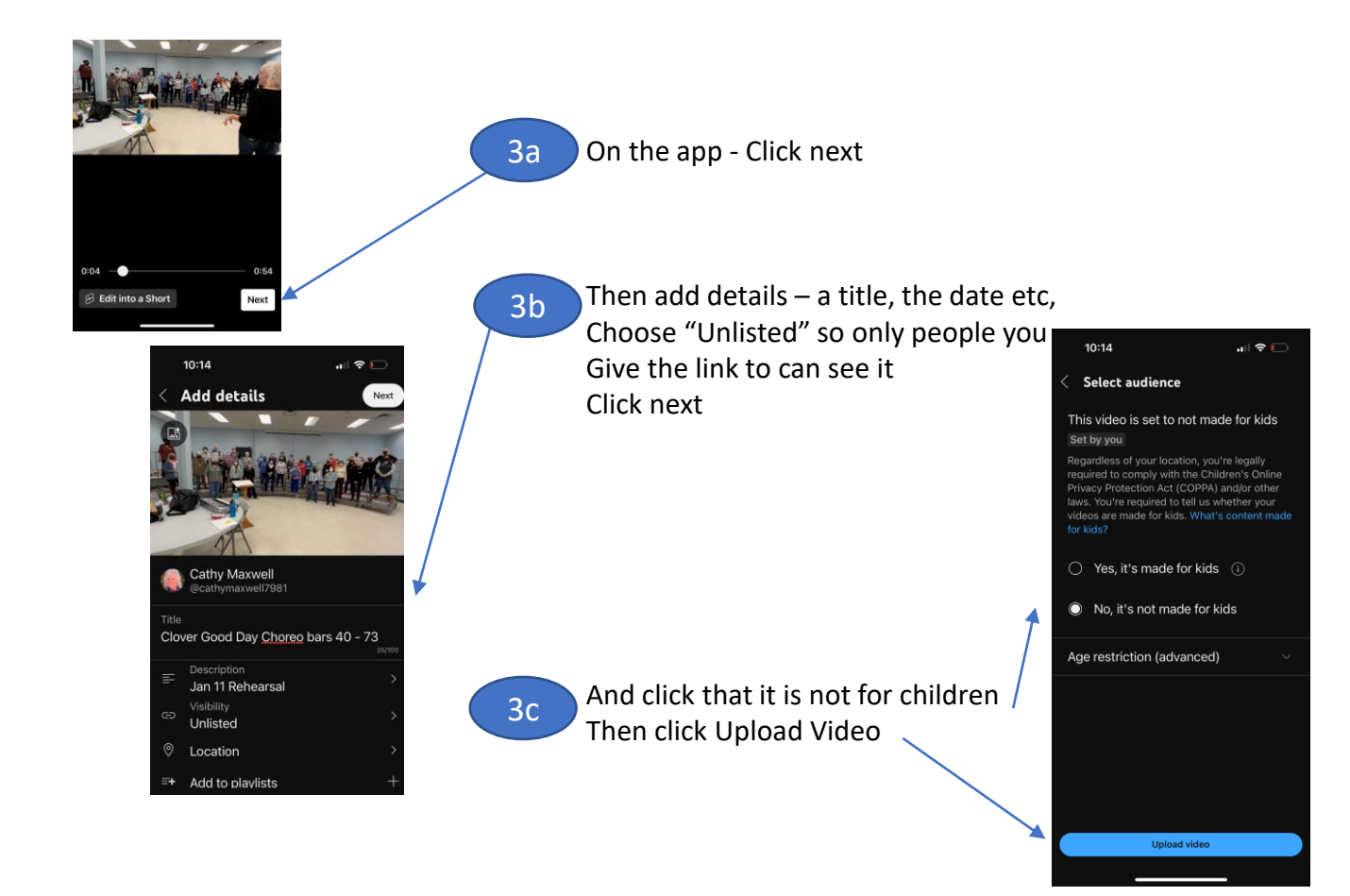

| CF0059                                                                                |                                               |                        | Saved as private          | ШΧ |
|---------------------------------------------------------------------------------------|-----------------------------------------------|------------------------|---------------------------|----|
| Details<br>O                                                                          | Video elements                                | Checks                 | Visibility                |    |
| Details                                                                               | R                                             | EUSE DETAILS           |                           |    |
| Title (required) ⑦<br>DSCF0059                                                        |                                               |                        | Uploading video           |    |
| Description ⑦<br>Tell viewers about your vide                                         | o (type @ to mention a channel)               |                        |                           |    |
|                                                                                       |                                               | Video lini<br>https:// | k<br>youtu.be/MqwFjlbNsiU | Ō  |
| Thumbnail<br>Select or upload a picture that sho<br>draws viewers' attention. Learn m | ws what's in your video. A good thumbnail     | stands out and         | 159.AVI                   |    |
| Upload thumbnail                                                                      |                                               |                        |                           |    |
| Playlists<br>Add your video to one or more pla<br>faster. Learn more                  | ylists. Playlists can help viewers discover y | our content            |                           |    |
| Select                                                                                | Ŧ                                             |                        |                           |    |

3

In your browser, follow the prompts to upload the video. You then come to a screen that asks you to input the details – title, type of video (choose Unlisted), and whether it's for children. Your video will be uploading while you fill in the details.

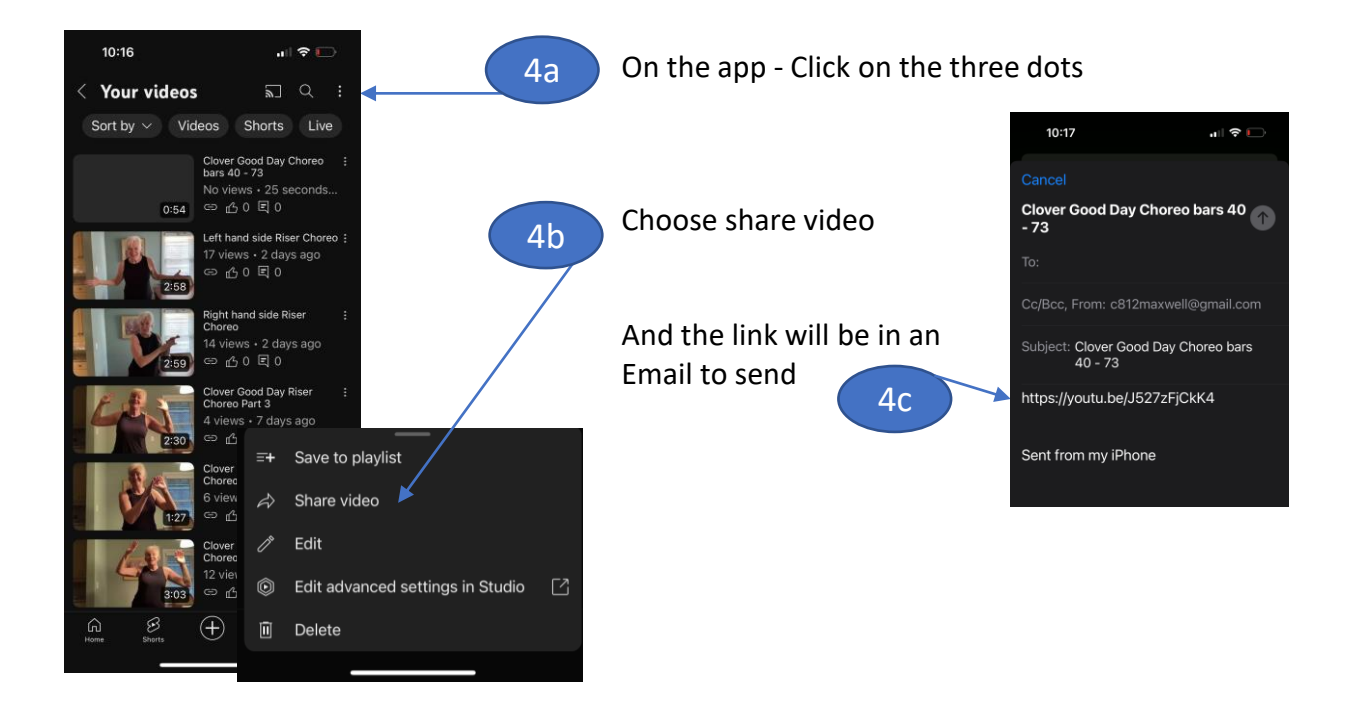

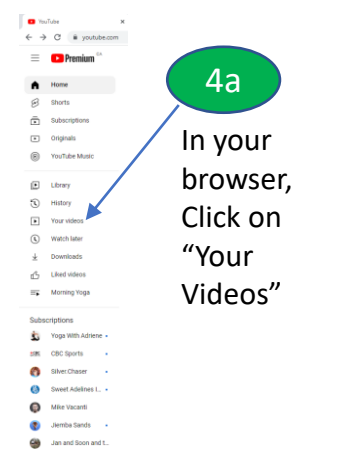

Show 28 more

| 🕒 Studio                     |                                                         | O. Search across your channel                     |  |
|------------------------------|---------------------------------------------------------|---------------------------------------------------|--|
|                              | Channel content<br>Videos Live Preplicts                |                                                   |  |
| Your channel<br>Catty Manual | Filer                                                   |                                                   |  |
| Dashboard                    | Clover Good Day                                         | (Choreo bars 40 - 75                              |  |
| Content                      |                                                         |                                                   |  |
| Analytics                    | Left hand side Riser Choreo<br>Chorer - Scott Day Jan 4 |                                                   |  |
| Comments                     |                                                         |                                                   |  |
| Subtitles                    | Choyer - Good Day Jun -4                                |                                                   |  |
| Copyright                    | Clover Good Day                                         | Clover Dood Day Rear Chores Part 3                |  |
| Eam                          | Jan 1 2022                                              | Jan 1 0722                                        |  |
| Customization                | Clower Good Day                                         | Clover Good Day Riser Choreo part 2<br>Jan 1 2023 |  |
| Autio Uracy                  |                                                         |                                                   |  |
|                              | Clever Good Day<br>Jan 1 2022 :                         | Plaser Churso Part 1                              |  |
|                              | April 1 magne                                           | lliat Heart                                       |  |
| Settings                     | Auri Simare                                             | ~                                                 |  |

.

4b Move your cursor to the video you want and click on the 3 dots.

Choose shareable link. Then you can paste that link into an email Video

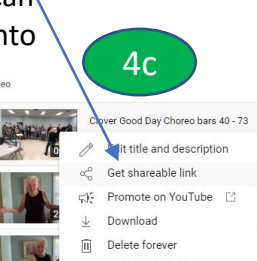